**Приложение № 1 к письму** Исх. № 877/24 от 12.11.2024 г.

## инструкция

по регистрации на ЦОР «ЯКласс»

#### Уважаемые участники!

Для выполнения работы необходимо зайти на сайт <u>https://www.yaklass.ru</u> под своим аккаунтом.

Если аккаунта нет, вам следует пройти регистрацию.

Регистрация возможна несколькими способами:

- учащиеся самостоятельно создают аккаунты на платформе;
- учитель регистрирует учащихся своего класса вручную.

Если учащийся потерял или забыл пароль, учитель может сменить его в своём личном кабинете (<u>перейти</u> к инструкции).

## Самостоятельная регистрация учащимися

Для самостоятельной регистрации на сайте «ЯКласс» нажмите кнопку «**Вход**», а затем кнопку «**Регистрация**».

На открывшейся странице укажите свой пол, выберите роль на сайте «**Школьник**». Заполните все контактные и личные данные.

Ваши школы уже есть на «ЯКласс», поэтому в поле «Поиск учебного заведения» нужно ввести номер вашей школы и адрес (населённый пункт). В списке найдётся ваша школа — выберите её (проверьте адрес).

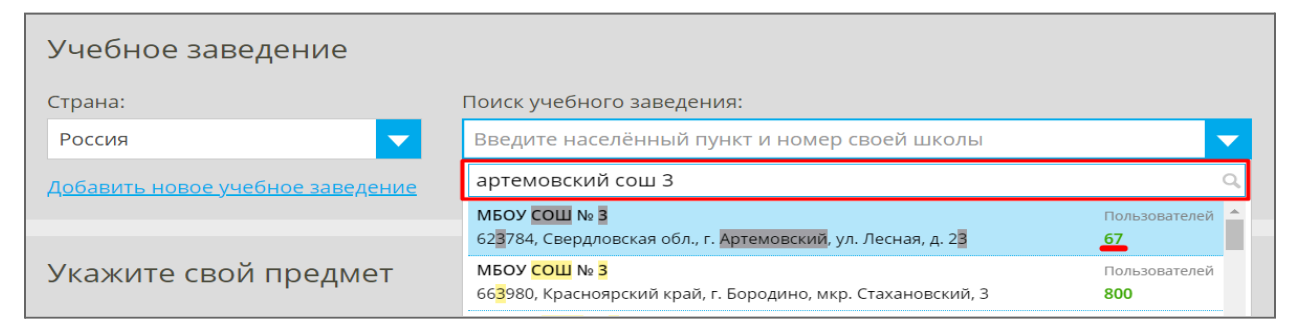

Рис. 1. Поиск учебного заведения при регистрации

Укажите действующий адрес электронной почты, на который вам придёт письмо для подтверждения регистрации. Чтобы активировать свою учётную запись, откройте полученное письмо и нажмите на ссылку «Подтвердить регистрацию!». В письме будут указаны ваши данные для входа — «Логин» и «Пароль».

Указанный адрес электронной почты — это ваш логин для входа на сайт.

# Регистрация школьников учителем

Самый простой способ зарегистрировать учеников на «ЯКласс» — учителю завести список учащихся вручную. Это позволит распечатать и раздать школьникам логины и пароли для входа.

Возможность ввести данные учеников вручную появляется сразу после регистрации нового класса при нажатии на кнопку «Добавить учащихся».

Если же карточка класса уже есть в разделе «Мои классы», то нажмите на ссылку «Учащиеся» в нужном классе и далее на кнопку «Добавить пользователя».

После этого выберите вариант регистрации «Вручную» и заполните поля формы.

## Обратите внимание!

Электронную почту вводить не обязательно. Если вы не знаете почту ученика, поставьте галочку «У этого пользователя нет электронной почты».

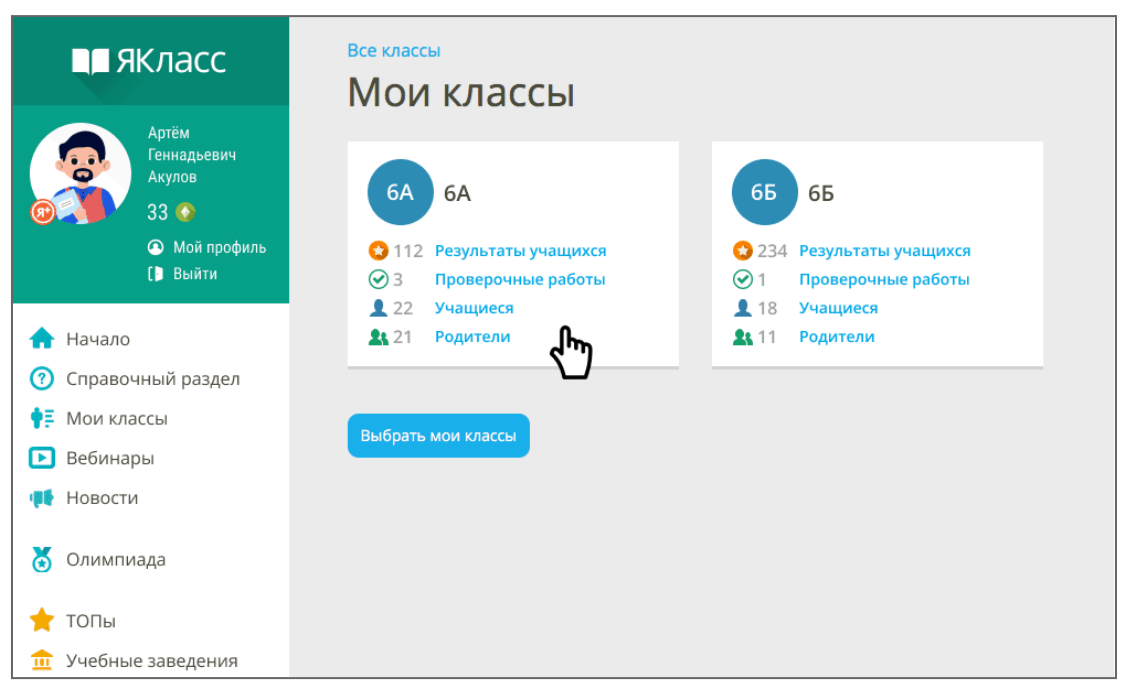

Рис. 2. Добавление нового учащегося

Теперь придумайте имя пользователя — это будет логин для входа.

Заполните поля «Имя» и «Фамилия» ученика.

Выберите пол ученика и нажмите на кнопку «Создать».

Ученик зарегистрирован, для него будет автоматически сгенерирован пароль.

| ФИО                                                                                                    | Эл.почта или логин пользователя                                 | Пароль  | Роль на портале       |
|----------------------------------------------------------------------------------------------------|-----------------------------------------------------------------|---------|-----------------------|
| Саша Марков                                                                                                    | MarkovS                                                         | dsfkiz5 | Школьник              |
|                                                                                                    |                                                                 | 🛓 Ск    | ачать 📄 🚔 Распечатать |
| Закончить добавление                                                                                                    | е учащихся                                                      |         |                       |
|                                                                                                    |                                                                 |         |                       |
|                                                                                                    |                                                                 |         |                       |
| 🗌 По ссылке 🔵 В                                                                                                    | Вручную                                                         |         |                       |
| По ссылке 💽 І                                                                                                    |                                                                 |         |                       |
| По ссылке • В<br>Добавить ещё                                                                                                    | Вручную<br>содного пользователя                                 |         |                       |
| По ссылке • В<br>Добавить ещё<br>* Имя пользователя:<br>Введите логин                                                                              | Вручную<br>2 одного пользователя                                |         |                       |
| По ссылке • Н<br>Добавить ещё<br>* Имя пользователя:<br>Введите логин<br>• У этого пользоват                                                       | Вручную<br>2 ОДНОГО ПОЛЬЗОВАТЕЛЯ<br>птеля нет электронной почты |         |                       |
| По ссылке І<br>ДОбавить ещё<br>* Имя пользователя:<br>Введите логин<br>У этого пользоват<br>* Имя:                                                 | Вручную<br>ОДНОГО ПОЛЬЗОВАТЕЛЯ<br>ателя нет электронной почты   |         |                       |
| По ссылке І<br>ДОБавить ещё<br>* Имя пользователя:<br>Введите логин<br>У этого пользоват<br>* Имя:<br>Введите имя                                  | Вручную<br>• ОДНОГО ПОЛЬЗОВАТЕЛЯ<br>ателя нет электронной почты |         |                       |
| По ссылке П<br>ДОбавить ещё<br>* Имя пользователя:<br>Введите логин<br>У этого пользоват<br>* Имя:<br>Введите имя<br>* Фамилия:                    | Вручную<br>Содного пользователя<br>ателя нет электронной почты  |         |                       |
| По ссылке І<br>ДОбавить ещё<br>* Имя пользователя:<br>Введите логин<br>У этого пользоват<br>* Имя:<br>Введите имя<br>* Фамилия:<br>Введите фамилию | Вручную<br>с одного пользователя<br>ателя нет электронной почты |         |                       |

Рис. 3. Список добавленных пользователей

Вы можете продолжать добавлять учащихся. Когда вы добавили всех учеников, скачайте или распечатайте логины и пароли (при помощи соответствующих кнопок). Это важно сделать **до того**, **как вы нажмёте на кнопку** «Закончить добавление учащихся».

### Обратите внимание!

Логины и пароли новых учеников будут доступны вам только в течение двух недель после регистрации.

Раздайте логины и пароли вашим ученикам любым удобным вам способом. **Порекомендуйте ученикам добавить электронную почту** после первого входа в систему — это позволит учащимся самостоятельно восстановить пароль, если они его забудут.

# Смена пароля, если пароль утерян или учащиеся не помнят его

Учитель может сменить пароль ученика.

Для этого нужно зайти в раздел «Мои классы» и нажать на ссылку «Учащиеся» в соответствующем классе.

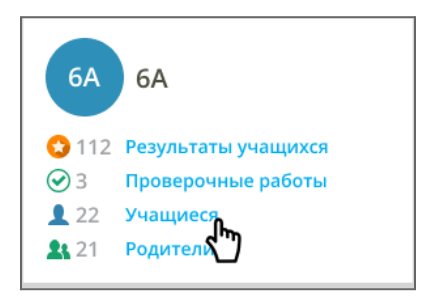

Рис. 4. Карточка класса

Появится таблица, в которой указаны данные учеников. Нажмите на кнопку с замком «Сменить пароль» для изменения пароля ученика.

| Результаты учащихс | ультаты учащихся Проверо |             | чные работы |             | Учащиеся |          |                  | Родители |     |     |   |
|--------------------|--------------------------|-------------|-------------|-------------|----------|----------|------------------|----------|-----|-----|---|
| Учащийся           | Последн<br>посещен       | ее<br>Iие 🅯 | Баллы       | Я+<br>Лицен | нзия     | C.       | Редактировать г  | ірофиль  | Кол | анд | ы |
| Авердинов Саша     | 🌒 1 час на               | азад        |             |             |          | ۵        | Удалить из класо | a        | C   | Ô   |   |
| Воронина Марина    | • только                 | что         |             |             |          | <b>_</b> |                  |          | ß   | Ê   |   |
| Дмитриев Михаил    | 🔵 2 часа н               | назад       |             |             |          |          | Сменить пароль   | Ø        | ŵ   |     |   |

Рис. 5. Таблица «Управление пользователями»

| Новый пароль:   |          |  |
|-----------------|----------|--|
|                 |          |  |
| Пароль ещё раз: |          |  |
|                 |          |  |
| Изменить пароль | Отменить |  |

Рис. 6. Поле для ввода нового пароля

Введите новый пароль в соответствующем поле и повторите его ниже.